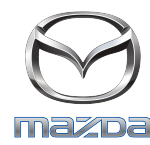

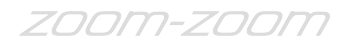

## GRACENOTE

## NB! Enne alustamist veenduge, et sõiduk on ohutus kohas peatatud ja pargitud. Gracenote'i ei saa värskendada häälkäskude abil.

- 1. Sisestage arvutisse USB-mälupulk.
- 2. Laadige USB-mälupulgale fail update.package. Veenduge, et USB-mälupulgal oleks vähemalt 1GB vaba ruumi ja salvestage fail update.package ülataseme failikausta.

## Mac OS

- Safari. Pärast nupu "Download" klikkimist otsige kaustast "Downloads" või mõnest muust asjakohasest kaustast üles fail "update.package" ja lohistage see töölaual USB-seadme ikoonile.
- Firefox. Pärast nuppude "Download" ja "Save File" klikkimist otsige kaustast "Downloads" või mõnest muust asjakohasest kaustast üles fail "update.package" ja lohistage fail töölaual USB-seadme ikoonile.
- Chrome. Pärast nupu "Download" klikkimist klikkige akna allosas faili "update.package" nime kõrval nuppu "Show in folder", otsige fail kaustast "Downloads" või mõnest muust asjakohasest kaustast üles ja lohistage fail töölaual USB-seadme ikoonile.

## Windows OS

- Firefox. Pärast nupu "Download" klikkimist ja käsu "Save to Disk" valimist klikkige nuppu "OK", otsige allalaetud failide kaustast üles fail "update.package", paremklikkige faili ikooni, valige käsk "Send To" ja valige faili edastamiseks aknas kuvatava nime ja/või draivitähe abil oma USB-seade.
- Chrome. Pärast nupu "Download" klikkimist klikkige akna allosas faili "update.package" nime kõrval nuppu "Kuva kaustas", klikkige käsku "Teisalda see fail", otsige kaustast "Arvuti" nime ja/või draivitähe abil üles oma USB-seade ja klikkige faili edastamiseks nuppu "Teisalda".
- Microsoft Edge. Pärast nupu "Download" klikkimist klikkige aknas "Faili allalaadimine" nuppu "Salvesta" ja valige faili "update.package" salvestuskoht. Soovitatav on salvestada fail "update.package" otse USB-mälupulgale.
- 3. Kui fail on USB-draivile alla laaditud, eemaldage USB-mälupulk ohutult oma arvutist ja sisestage see oma sõiduki USB-sisendisse.
- 4. Puudutage sõiduki põhikuval nuppu "Sätted".
- 5. Liikuge kerides paremale ja puudutage vahekaarti "Süsteem".
- 6. Puudutage valikut "Muusika andmebaasi värskendus".
- 7. Süsteem küsib, kas soovite otsida USB-seadmel oleva muusikaandmebaasi värskenduspaketti. Puudutage nuppu "Otsi".
- 8. Süsteem kuvab teie praeguse muusikavärskenduse versiooni ja loetleb USB-seadmel muud saadaolevad värskendused. Puudutage uusimat värskendust.
- 9. Süsteem kuvab teie süsteemi installeeritud muusikavärskenduse versiooni ja küsib, kas soovite installeerida 8. juhises valitud muusikavärskenduse versiooni. Puudutage nuppu "Installi".
- 10. Värskendamiseks kulub mõni hetk. Värskendamise lõpulejõudmisel kuvab süsteem teate värskenduse õnnestumise kohta ja palub teil muudatuste jõustumiseks sõiduk taaskäivitada. Taaskäivitage sõiduk.
- 11. USB-mälupulga võib nüüd sõiduki pordist ohutult eemaldada.